# Welcome

Navigating your pension benefit at millimanbenefits.com

### Accessing Your Account

#### **REGISTERING** -

The first time you visit the site, click "Register" to get started.

#### **NEED HELP LOGGING IN?**

If you later forget your log-in credentials, click "Forgot your username or password?"

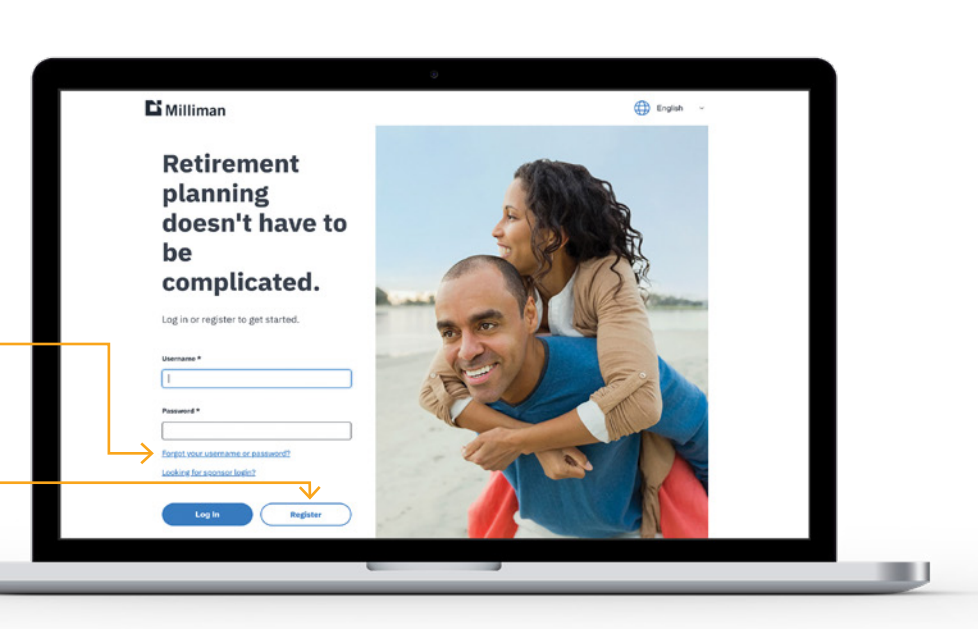

### Resources

After logging in to millimanbenefits.com, you can:

- Update your profile information and beneficiaries.
- Run benefit calculations.
- Print benefit calculations.

- Upload and check status of paperwork.
- Email or chat with a Milliman representative.

If you have a questions or want to speak with a representative, call the Milliman Benefits Service Center at 1.833.694.4246 Monday – Friday, 7 a.m. to 7 p.m. Central time.

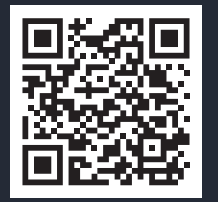

### Take a Tour

Check out a short video about the account features and retirement planning tools available to you at millimanbenefits.com.

https://vimeopro.com/milliman/millimanbenefitscom-db

U

# Explore the Tools and Resources

From your Dashboard, you will find an overview of your benefit and easy-to-use modeling tools to determine your benefit payment options and estimated payment amounts at various ages, termination dates and benefit commencement dates.

| <page-header><page-header><page-header><section-header><text><text><text><text><text></text></text></text></text></text></section-header></page-header></page-header></page-header>                                                                                                    | GENERAL<br>Personal Information: Update or<br>add your contact information. Once<br>you start receiving your pension<br>benefit as a monthly annuity, you can<br>also view/update your direct deposit<br>and tax election information online.<br>You can also generate an income<br>verification letter directly from<br>the website.<br>Estimated Benefit: Shows the<br>amount you will receive at retirement |
|----------------------------------------------------------------------------------------------------|----------------------------------------------------------------------------------------------------|
| engletitip: private review this Summary Plan Description <u>https:</u> Engletitip: private review this Summary Plan Description <u>https:</u> Extensive Review Review this Summary Plan Description <u>https:</u> Engletitip: private review this Summary Plan Description <u>https:</u> Extensive Review Review R | BENEFIT STATEMENT<br>Available from your Dashboard,<br>click here to create and download a<br>PDF of your Benefit Statement. The<br>Statement will reflect your monthly<br>accrued benefit as of the date you<br>make the request.                                                                                                    |
| Call us at 1-800-727-6915         Call us at 1-800-727-6915         Our Benefit Service Center is available from Monday - Friday 5:00 AM - 5:00 PM PT, except for major holidays.         About Milliman       Millimancom         Princy Policy       Ordine Access Agreement                                                                                                    |                                                                                                    |

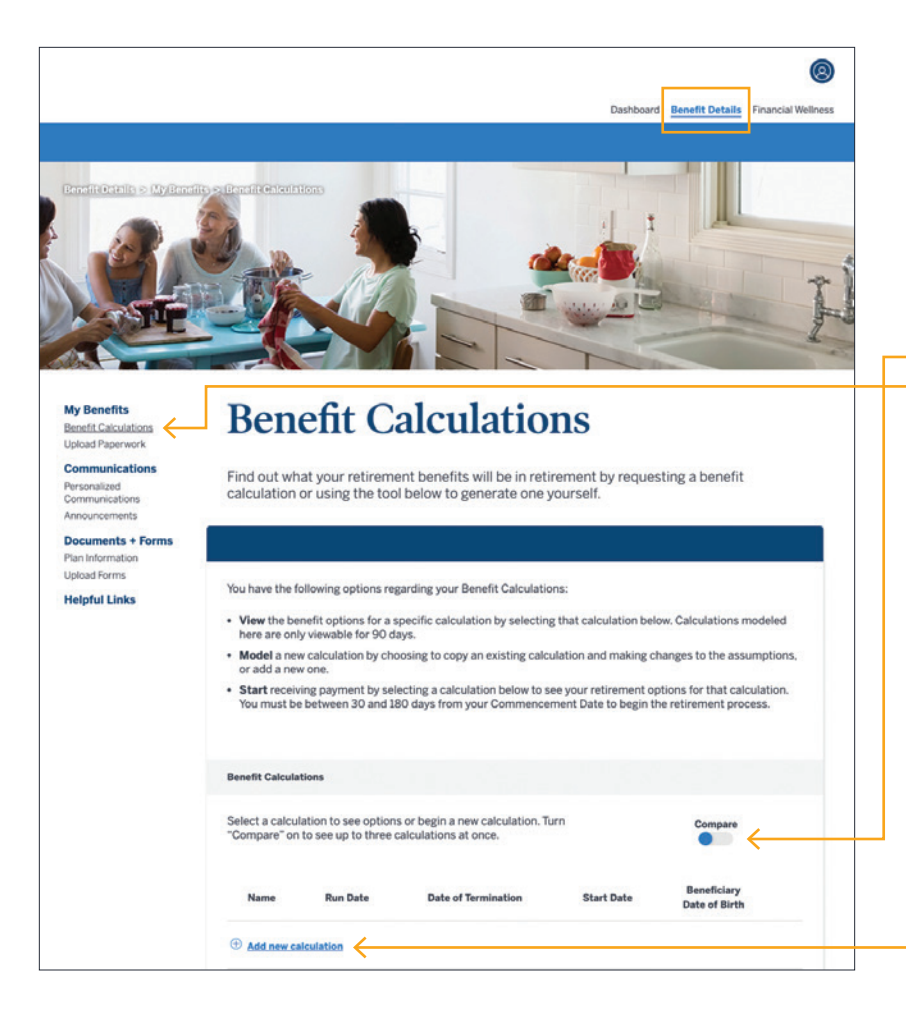

# **Benefit Calculations**

Model your different retirement scenarios. When you run a calculation, you will see a list of all distribution options available to you, along with a summary of the assumptions used. You can compare up to three calculations at once.

You can also submit a request for a retirement calculation to be mailed to you.

#### ADD A NEW CALCULATION

- To add a new calculation, go to Benefit Details > My Benefits > Benefit Calculations.
- Then, click on "Add new calculation" and follow the steps below to enter your calculation assumptions.

| ) | 04/26/2022                                                                                                    |                                         |      |                              |  |
|---|----------------------------------------------------------------------------------------------------|-----------------------------------------|------|------------------------------|--|
| ) |                                                                                                    |                                         | 50   | 3                            |  |
|   | Projected Benefit Commencement Date:*                                                                                                    |                                         | Age: | Month(s):                    |  |
|   | 01/01/2037                                                                                                    |                                         | 65   | 0                            |  |
|   | Assumed Annual Rate of Pay Adjustment:*                                                                                                    |                                         |      |                              |  |
|   | 0.00 % applied to \$ 0.00                                                                                                    |                                         |      |                              |  |
|   |                                                                                                    |                                         |      |                              |  |
|   | Marital Information                                                                                                    | 10000                                   |      |                              |  |
|   | Single A mm/dd/                                                                                                    | rriage:                                 |      |                              |  |
|   | suge V                                                                                                    | ,,,,,,,,,,,,,,,,,,,,,,,,,,,,,,,,,,,,,,, |      |                              |  |
|   |                                                                                                    |                                         |      |                              |  |
|   | 2DRO Qualification:*                                                                                                    |                                         |      |                              |  |
|   | 2DR0 Qualification:*<br>Select One<br>Contingent Information                                                                                    | \$                                      |      |                              |  |
|   | 2DRO Qualification:* Select One Contingent Information                                                                                          | 0                                       |      |                              |  |
|   | 20R0 Qualification:*<br>Select One<br>Contingent Information<br>Joint Beneficiary:*<br>New Beneficiary                                          | \$                                      |      |                              |  |
|   | 20R0 Qualification:* Select One Contingent Information Ioint Beneficiary:* New Beneficiary First Name: Last                                     | ¢                                       |      | Date of Birth:               |  |
|   | 20R0 Qualification:* Select One Contingent Information Ioint Beneficiary:* New Beneficiary First Name:                                          | ¢<br>¢<br>Name:                         |      | Date of Birth:<br>mm/dd/yyyy |  |
|   | 20R0 Qualification:* Select One Contingent Information Ioint Beneficiary:* New Beneficiary  first Name: Last Last Last Last Last Last Last Last | ↓<br>↓                                  |      | Date of Birth:<br>mm/dd/yyyy |  |

Give your estimate a name.

Provide projected termination and benefit commencement dates or ages.

Provide assumed annual pay raise % and enter or confirm your annual pay.

Enter marital status and QDRO Qualification (divorce), if any.

Enter or confirm a joint beneficiary (if any).

Check the box affirming these estimates are based on your assumptions.

6

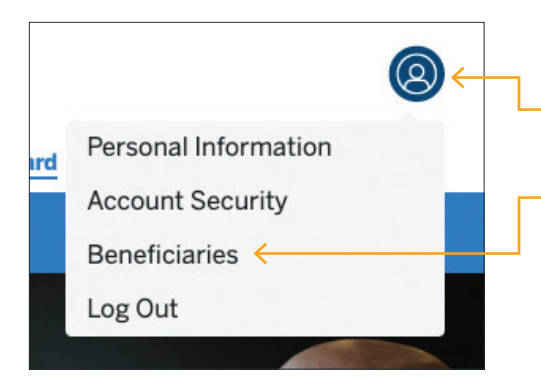

#### HOW TO ADD OR UPDATE YOUR BENEFICIARY

• Click the blue account icon located at the top right-hand corner of the screen.

Select Beneficiaries and confirm marital status. Your current beneficiaries will be listed. If none are on file, click the "Add" button to enter a primary and secondary beneficiary. To finalize your designation, click the "Save" and "Submit" buttons. You will need Social Security numbers and birth dates for whomever you name.

### From the top navigation, you also have access to:

A **Benefit Details** section with a comprehensive look at your calculation information. You can upload paperwork and obtain documents and forms.

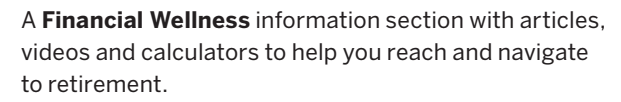

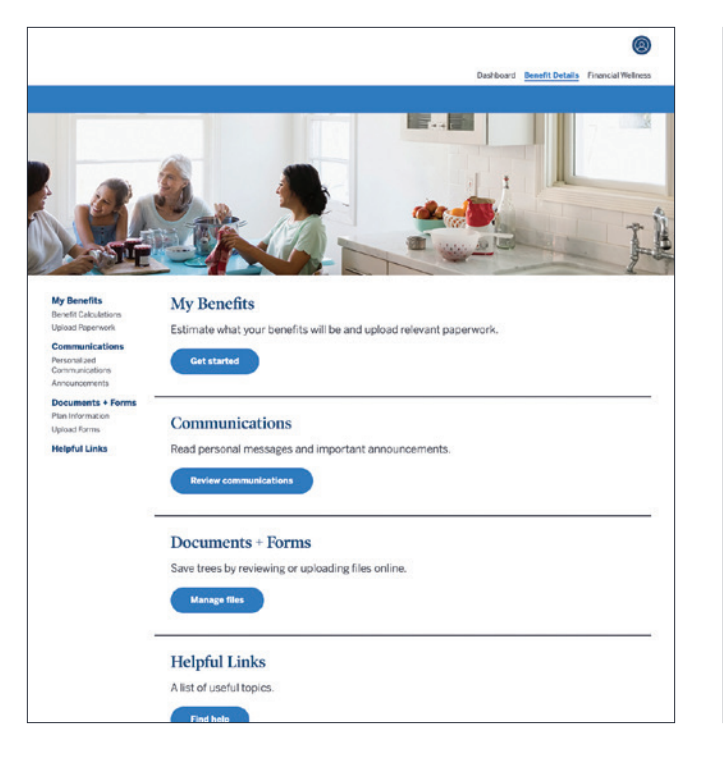

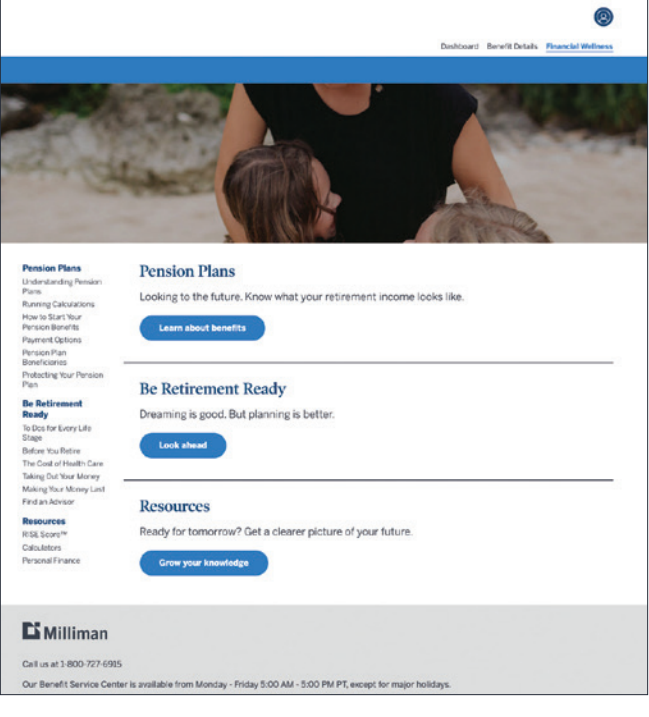

# Get your RISE Score™ at millimanbenefits.com

The goal — retire with enough money. How will you get there? Your Retirement Income Security Evaluation Score (RISE Score) measures how prepared you are for financial risks in retirement.

Your score is expressed as a single number, like a credit score, that helps you assess how well you are doing. The higher your score, the more likely you'll be able to achieve a healthy financial outcome.

**Copyright** ©2025 Milliman, Inc. All Rights Reserved